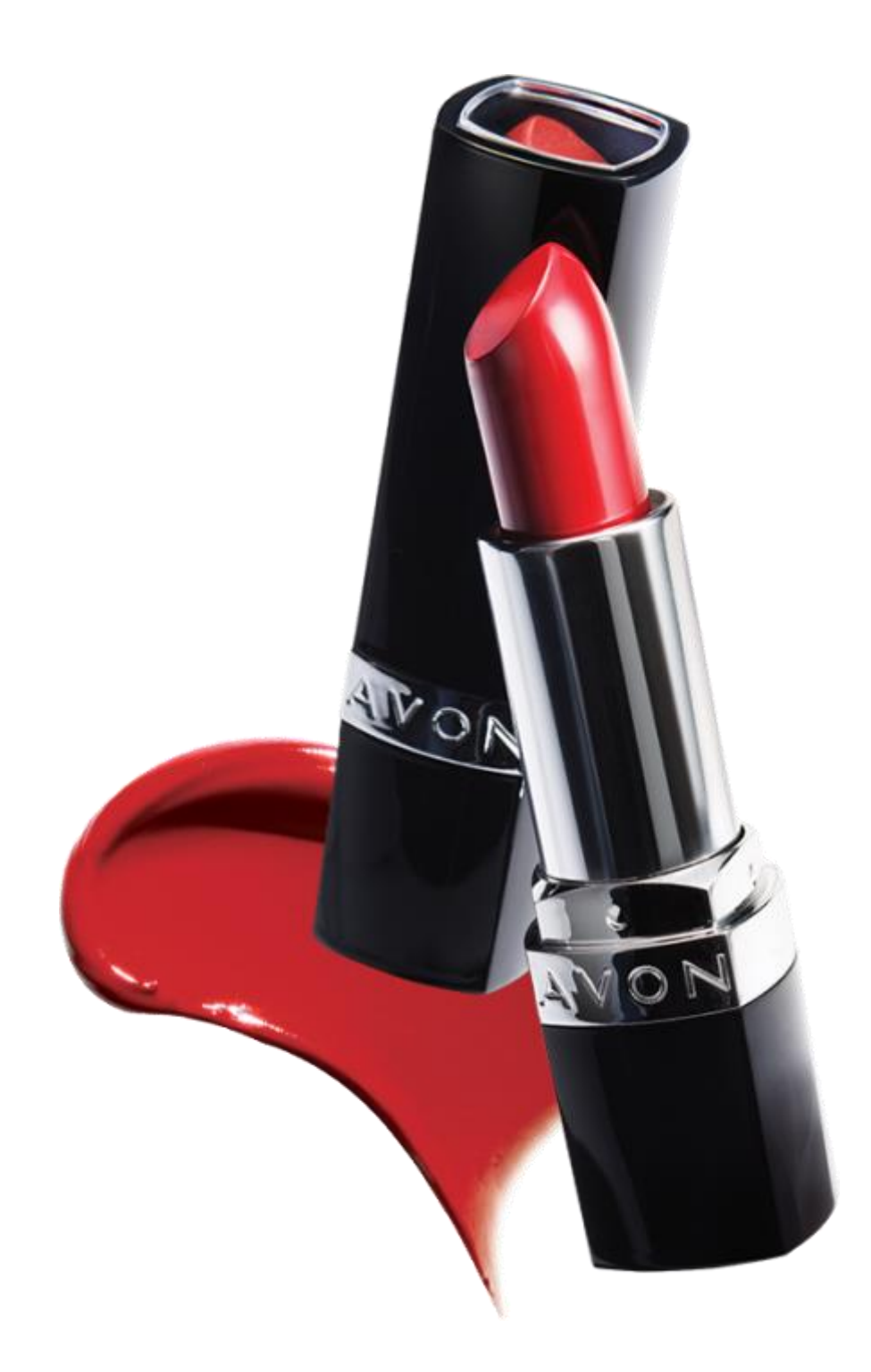

 $\bigvee$  ( )  $\bigvee$ 

the company for women

ากรุกษณิ อิกอีกสุภูพิก งริการงเกง

อีกอียองการอีกการ บระบาลอีกการบริเภณ

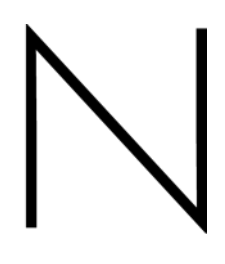

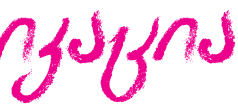

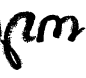

## ეივონის მობილური ბროშურა

# อิพอิbอิรพิวอีกกร โรงวุกอิปุฑรรธิวุกพ

მოხარულები ვართ, რომ დაინტერესდით აღნიშნული სერვისით

მობილური აპლიკაციით სარგებლობისათვის თქვენს ტელეფონს უნდა

ჰქონდეს iOS ან Android ოპერაციული სისტემა

აპლიკაციის გადმოსაწერად მიჰყევით შესაბამის ინსტრუქციას:

### App Store iOS (iPhone, iPad)

- გადადით ბმულზე: <u>https://itunes.apple.com/us/app/avon-brochure-georgia/id916945175?mt=8</u>
- მოძებნეთ **AppStore-**ში <u>http://store.apple.com :</u>საძიებო ველში მიუთითეთ «Avon brochure Georgia»

### Soogle play Android (Samsung, HTC, Philips, Sony, LG etc.)

- გადადით ბმულზე:<u>https://play.google.com/store/apps/details?id=air.com.avon.mobile.AvonMobile&hl=ru</u>
- მოძებნეთ **PlayStore**-ში <u>https://play.google.com/store</u> :საძიებო ველში მიუთითეთ «Avon brochure Georgia»

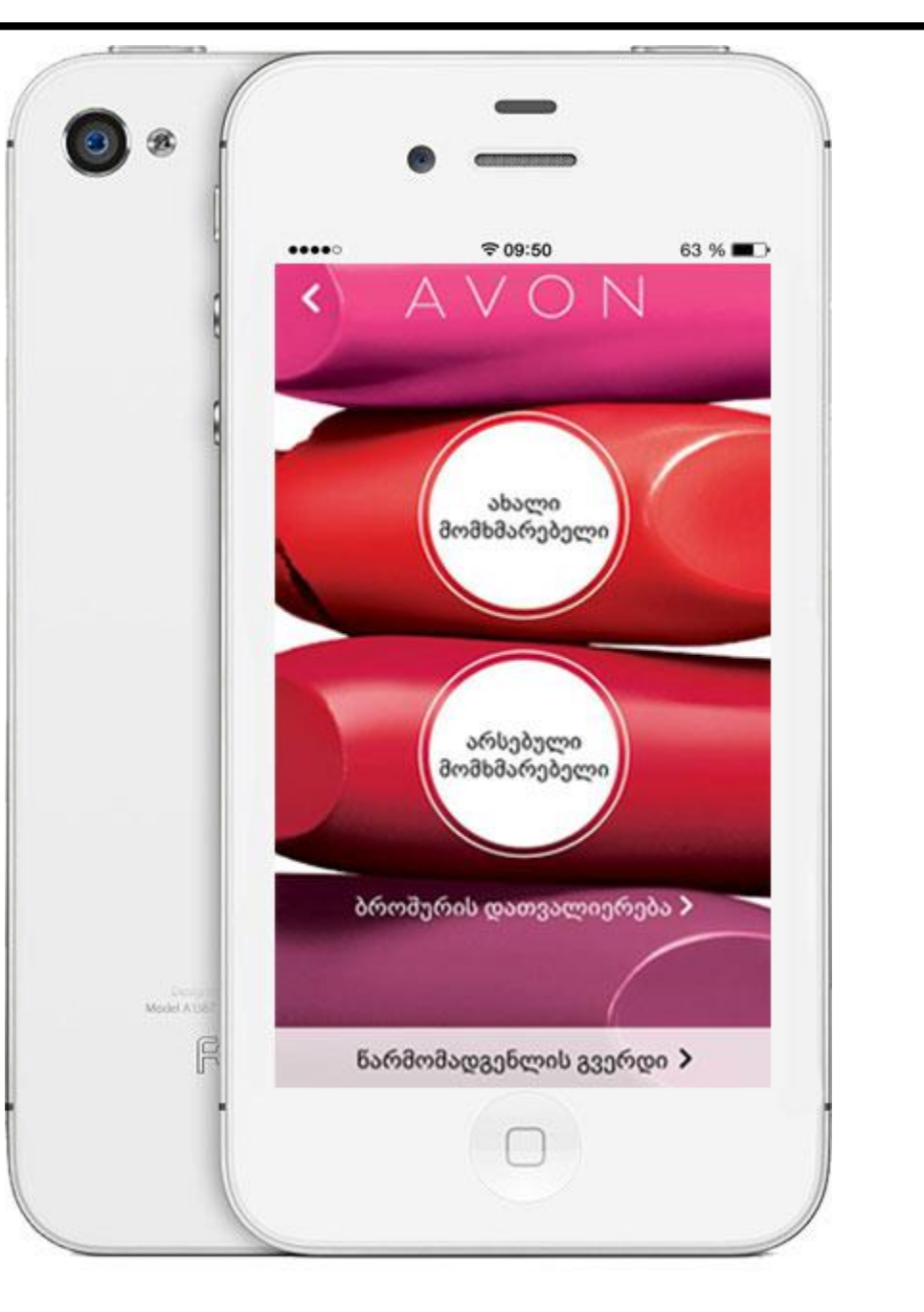

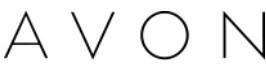

### งวิถาวงมากด บริหาสาอีกสาย องธ์บาอีง

აპლიკაცია გახსნისთანავე გამლევთ ქვეყნისა და ენის არჩევის საშუალებას:

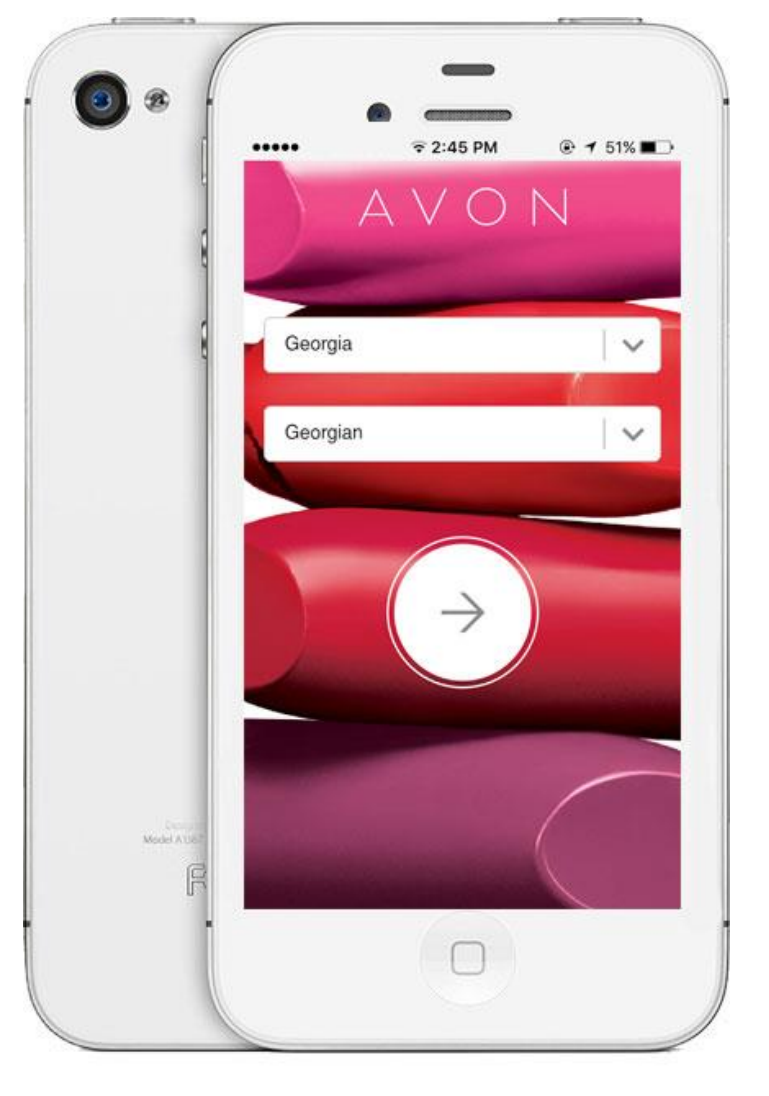

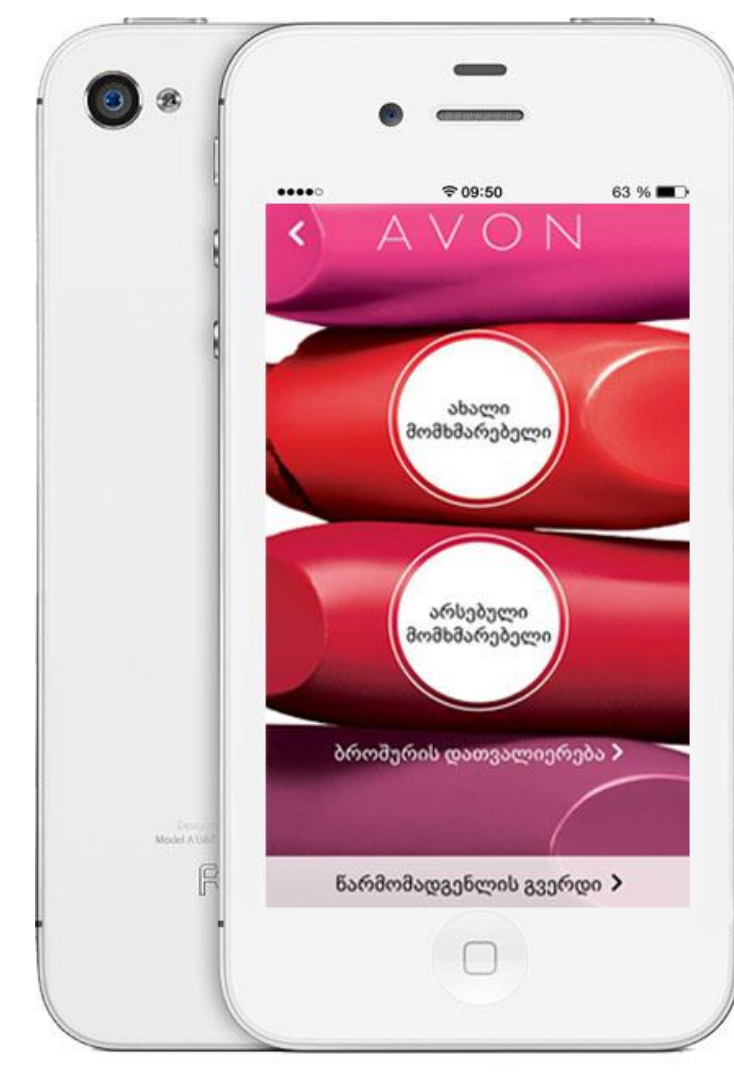

- თუ ჯერ არ გყავთ ნაცნობი წარმომადგენელი ეივონში, ٠ მაშინ გამოიყენეთ მიების ინსტრუმენტი "ახალი მომხმარებელი."
- თუ თქვენ უკვე ბრმანდებით ეივონის მომხმარებელი და ٠ გყავთ ნაცნობი წარმომადგენელი, მაშინ გამოიყენეთ ფუნქცია "არსებული მომხმარებელი"
- თუ გსურთ გაეცნოთ მიმდინარე ბროშურას, დააჭირეთ ٠ ბმულს **"ბროშურის დათვალიერება"**

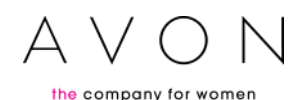

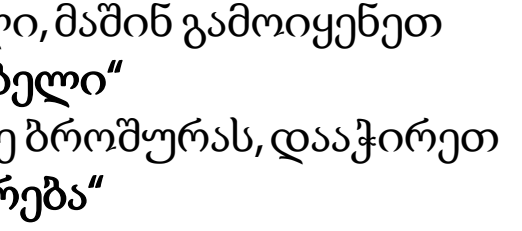

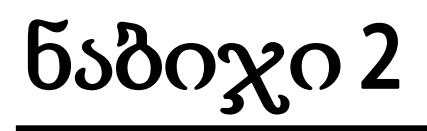

ธรรศิกษายุรายอากุกษา ราพารุยา

თუ თქვენ ახალი მომხმარებელი ხართ, უახლოეს ტერიტორიაზე წარმომადგენლის მოძებნა შეგიძლიათ 2 მეთოდით:

 რუკის საშუალებით - მობილური აპლიკაციის რუკა განსაზღვრავს თქვენს მდებარეობას და გიპოვით წარმომადგენელს უახლოეს ტერიტორიაზე
 მისამართის მიხედვით - აპლიკაცია მოგიმებნით წარმომადგენელს სასურველ მისამართზე

თუ თქვენ არსებული მომხმარებელი ხართ, გყავთ წარმომადგენელი, ან არ გისარგებლიათ, მაგრამ იცნობთ წარმომადგენელს: დააჭირეთ შესაბამის ღილაკს და მოძებნეთ პირადი ინფორმაციის მითითებით

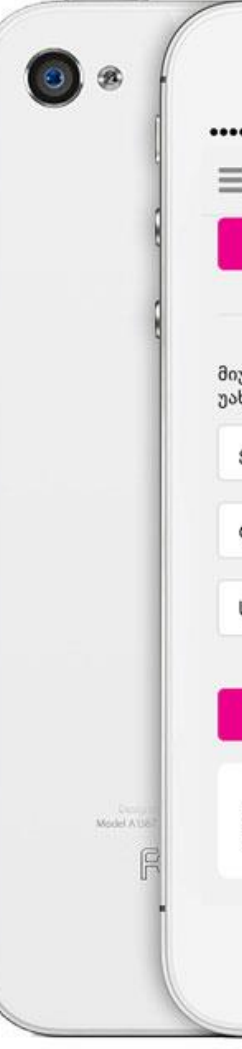

| =                                                      |
|--------------------------------------------------------|
| _                                                      |
|                                                        |
|                                                        |
| -                                                      |
| • \$1:40 PM @ 1 63% ■)                                 |
| იპოვე წარმომადგენელი                                   |
| 🗘 გამოიყენე რუკა                                       |
| ან                                                     |
| უთითე საფოსტო კოდი და მოძებნე<br>ხლოესი წარმომადგენელი |
| ქალაქი                                                 |
| რაიონი                                                 |
| საფოსტო კოდი                                           |
|                                                        |
| იპოვე წარმომადგენელი                                   |
| იცნობთ<br>წარმომადგენელს? 🧿                            |
| 0                                                      |
|                                                        |

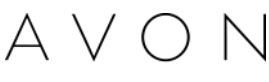

ნაბიჯი 2 ნარმომადვენგის პოვნა

მას შემდეგ, რაც აპლიკაციის დახმარებით, ან პირადი ინფორმაციის საფუძველზე იპოვით წარმომადგენელს დააჭირეთ ღილაკს **"აირჩიე წარმომადგენელი"** 

|            | -                     |             | -                                                                                     |
|------------|-----------------------|-------------|---------------------------------------------------------------------------------------|
|            | <ul> <li></li></ul>   |             | <ul> <li>●</li></ul>                                                                  |
|            | bink adheng           |             | ჩემი წარმომადგენლის მონაცემები<br>იპოვე წარმომადგენელი, მიუთითე საძიებო<br>ინფორამცია |
|            | angen a               |             | ელ.ფოსტა                                                                              |
|            | აირჩიე წარმომადგენელი |             | ბელეფონი                                                                              |
|            |                       |             | ან                                                                                    |
|            |                       |             | გვარი                                                                                 |
|            |                       | . Denvin    | ქალაქი                                                                                |
| Medel Atte |                       | Model A DAT | იპოვე წარმომადგენელი                                                                  |
|            |                       |             |                                                                                       |

|   |   |   | 1 |
|---|---|---|---|
| _ | _ | _ |   |
| - |   |   |   |

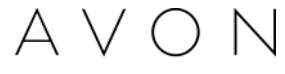

### ნაზიჯი 3

# อี้ติกษีๆติกษ์ อุรตรุรุกกาศารีร

ბროშურის დათვალიერების სამი გზა:

- ✓ გადმოწერეთ სრული ვერსია
- ✓ გადმოწერეთ მინი ვერსია
   ✓ გაეცანით ონლაინ

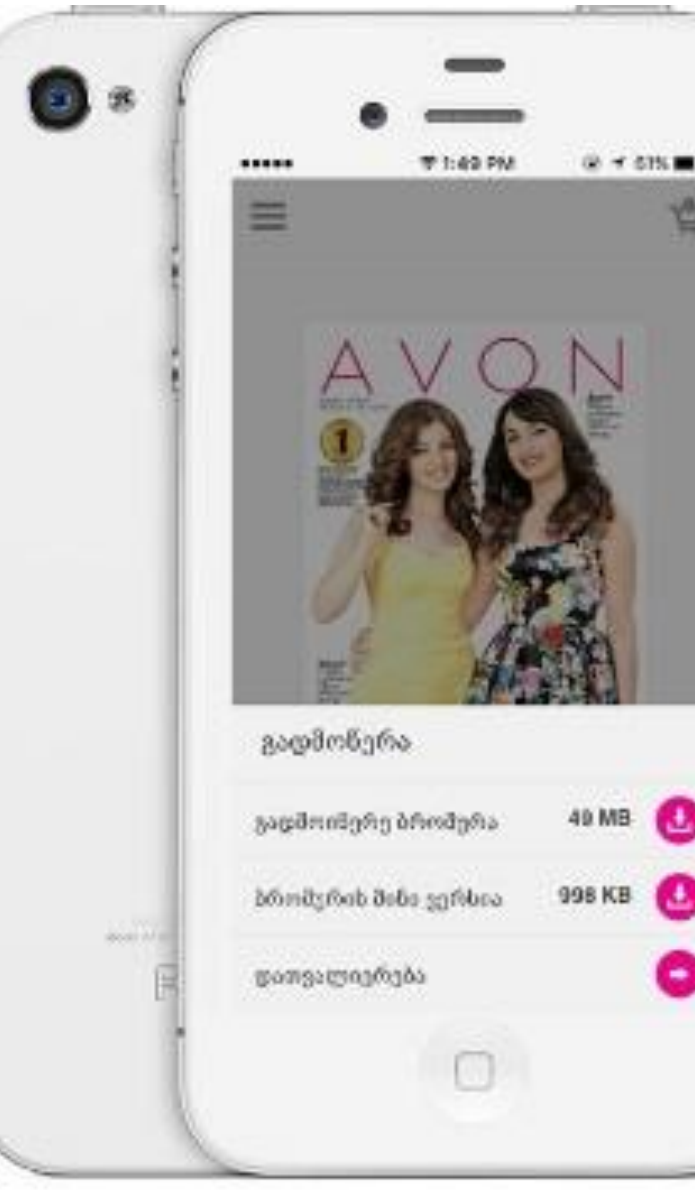

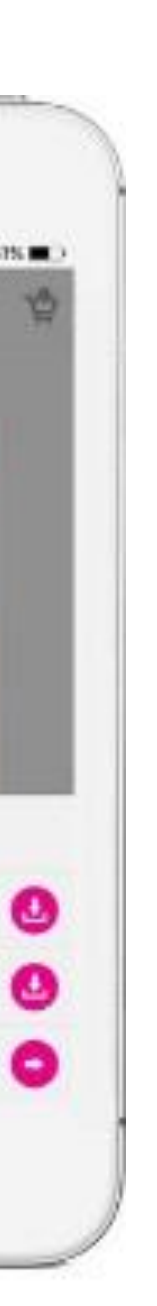

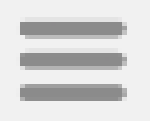

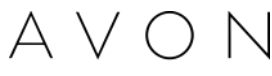

### อี้พิกษิทูพึกษ์ อุรตรุรุกการพาอีร

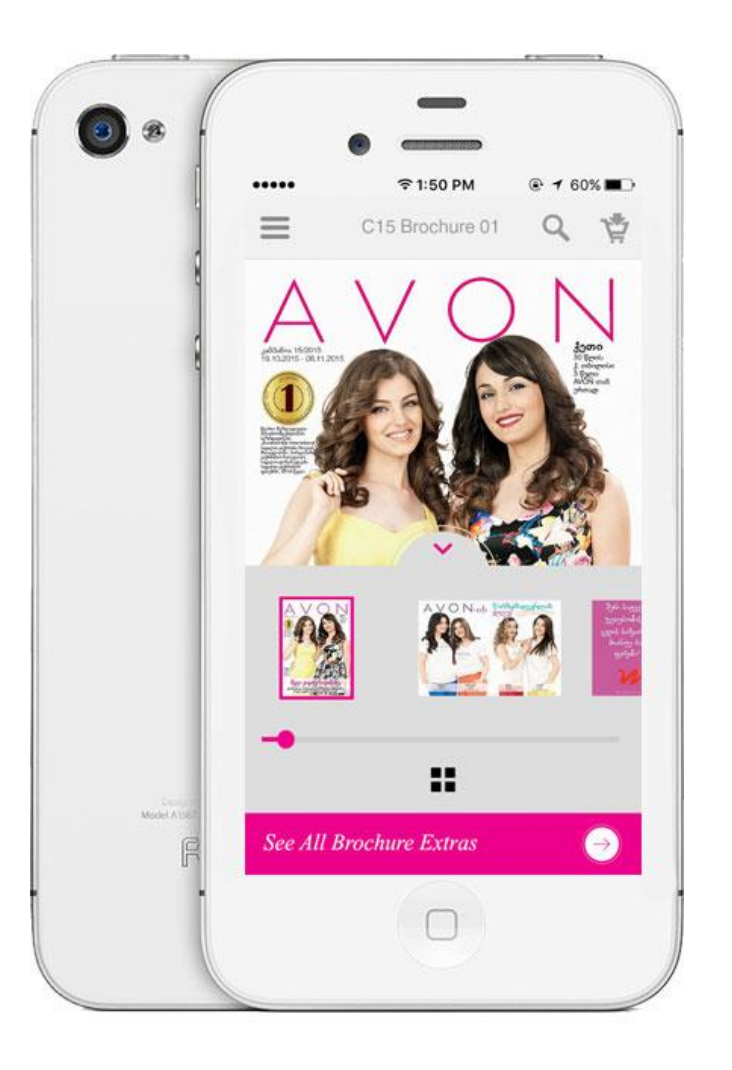

ბროშურის გადაფურცვლა შეგიძლიათ ეკრანზე
 თითის მარჯვნიდან მარცხნივ მოძრაობით

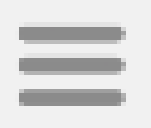

### รัพพญาร์แกกษ์ ชีวุฬหญรร

### პროდუქციის შეკვეთა შეგიძლიათ ორი მარტივი გზით:

- 🗸 ამისათვის დაადეთ თითი ზროშურის იმ გვერდს, სადაც მოთავსებულია არჩეული პროდუქტი, გამოჩნდება გვერდზე არსებული პროდუქტების ჩამონათვალი
- სასურველი პროდუქტის და რაოდენობის მონიშვნის შემდეგ დააჭირეთ ღილაკს"დამატება"

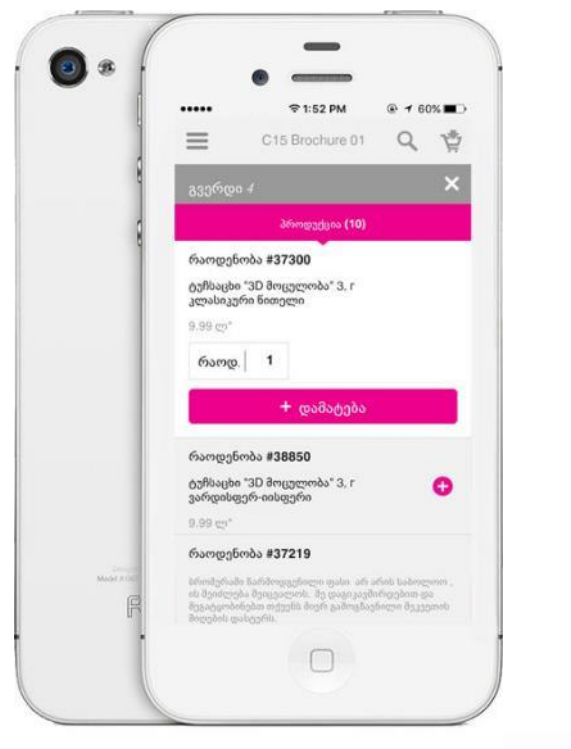

🗸 თუ უკვე იცით შერჩეული პროდუქტის კოდი, დააჭირეთ "ლუპას",შეიყვანეთ კოდი და დააჭირეთ "Enter"

🗸 სასურველი პროდუქტის და რაოდენობის მონიშვნის შემდეგ დააჭირეთ ღილაკს +

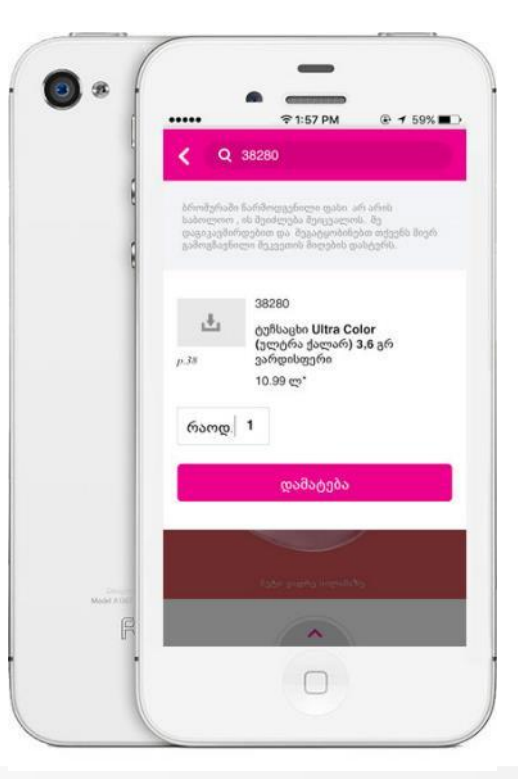

| - |   |   |   |
|---|---|---|---|
|   |   |   |   |
| _ | _ | _ | _ |
|   |   |   |   |

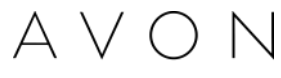

### รัพพลา รูปเกกษ์ ชีวุฬหาวรร

### პროდუქციის კალათში დამატება ორი მარტივი გზით შეგიძლიათ:

- 🗸 ამისათვის დაადეთ თითი ზროშურის იმ გვერდს, სადაც მოთავსებულია არჩეული პროდუქტი, გამოჩნდება გვერდზე არსებული პროდუქტების ჩამონათვალი
- სასურველი პროდუქტის და რაოდენობის მონიშვნის შემდეგ დააჭირეთ ღილაკს"დამატება"

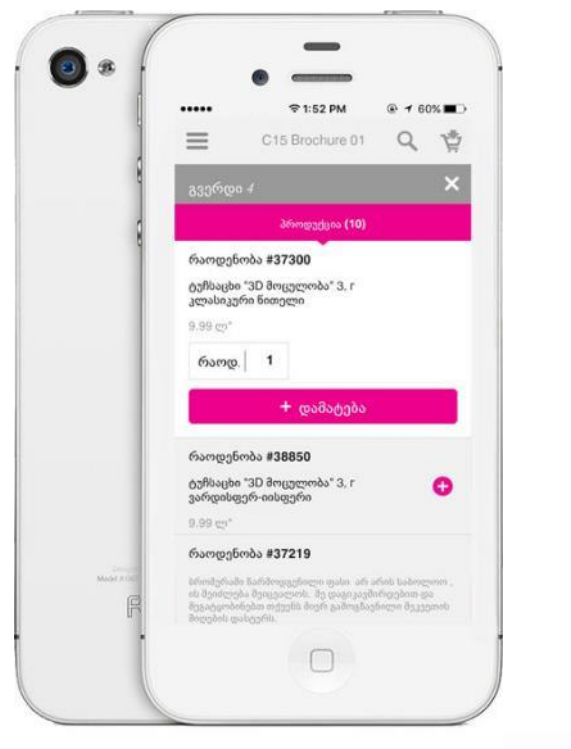

- 🗸 თუ უკვე იცით შერჩეული პროდუქტის კოდი, დააჭირეთ"ლუპას",შეიყვანეთ კოდი და დააჭირეთ"Enter"
- 🗸 სასურველი პროდუქტის და რაოდენობის მონიშვნის შემდეგ დააჭირეთ ღილაკს +

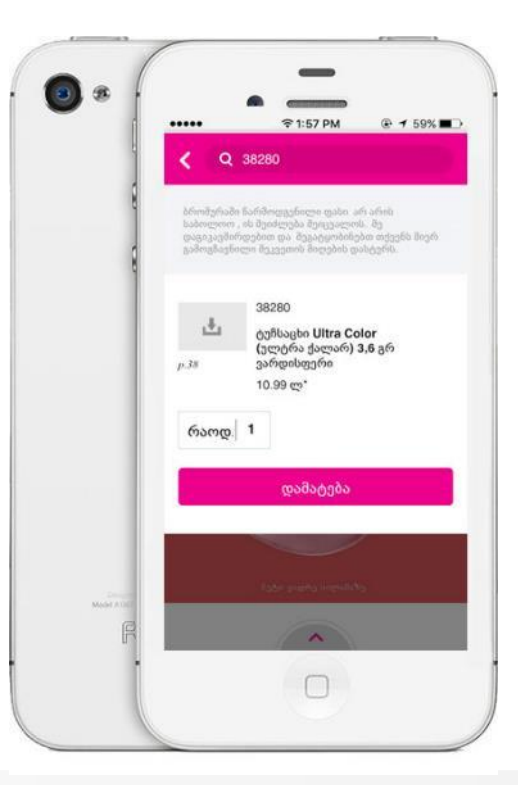

| - |   |   |   |
|---|---|---|---|
|   |   |   |   |
| _ | _ | _ | _ |
|   |   |   |   |

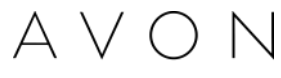

ნაზიჯი 5

### 3mman funnt 63mand3p2g6nhurznt 23283263

მას შემდეგ, რაც შეარჩევთ ყველა სასურველ პროდუქტს, დააჭირეთ ღილაკს **"კალათი"** მარჯვენა ზედა კუთხეში:

ეკრანზე გამოვა თქვენი შერჩეული პროდუქტების ჩამონათვალი და ჯამური ფასი

- მიუთითეთ თქვენი ელ.ფოსტის მისამართი ٠
- დაეთანხმეთ პირობებს
- თუ კიდევ გსურთ პროდუქტის დამატება, დააწექით ღილაკს "შოპინგის გაგრძელება"
- თუ დაასრულეთ პროდუქციის შერჩევა დააწექით ღილაკს გაგზავნა

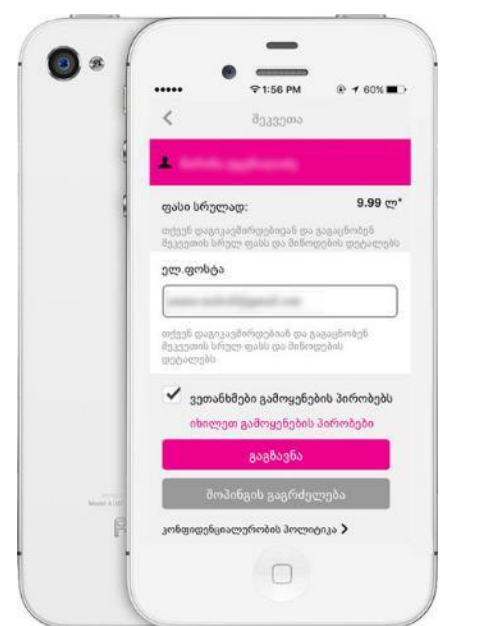

მას შემდეგ, რაც დააწვებით ღილაკს გაგზავნა, ავსებთ საკონტაქტო ინფორმაციას, რომ წარმომადგენელმა შეძლოს თქვენთან დაკავშირება

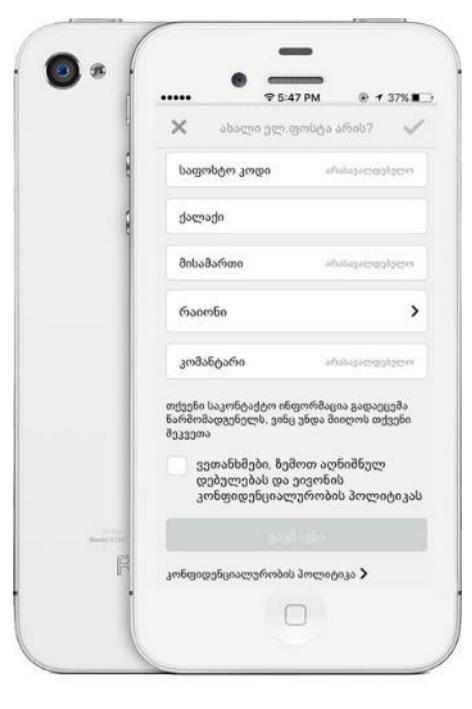

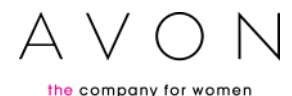

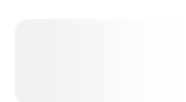

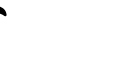

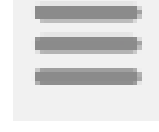

## პარამეტრები

ชอรง อิทาวิชองการอีงกา, อุธกษ์ อิาหรุกง, รงอิกษรุกง

იმისათვის, რომ ისარგებლოთ როგორც ახალმა მომხმარებელმა, შეცვალოთ ენა ან გამოხვიდეთ თქვენი მომხმარებლის ანგარიშიდან: <sup>მარცხენა ზედა</sup> კუთხეში დააწექით ნიშანს და გამოსულ მენიუში აირჩიეთ პარამეტრები, შემდეგ გამოსვლა

გაითვალისწინეთ: გამოსვლის შემდეგ კალათში შენახული პროდუქტები, ასევე გადმოტვირთული ბროშურა წაიშლება ავტომატურად

|                        |                                               | -                                                                 |                                   |         |   |  |
|------------------------|-----------------------------------------------|-------------------------------------------------------------------|-----------------------------------|---------|---|--|
|                        | •••••                                         | ♥                                                                 | • 1                               | 59% 🔳 > |   |  |
| Ł                      | ≡                                             | პარამეტრე                                                         | ბი                                | Ŵ       |   |  |
|                        |                                               |                                                                   |                                   | >       |   |  |
|                        | პარამეტ                                       | რების განახლე                                                     | ება                               |         |   |  |
|                        | აპლიკაცი<br>იშლება თ<br>პარამეტრ              | იიდან გამოსვლის<br>აქვენს მიერ მითიი<br>რები                      | შემთხვევა<br>თებული               | აში,    |   |  |
|                        |                                               | გამოსვლ                                                           | 5                                 |         |   |  |
|                        | წარმომა                                       | ადგენლის გვერ                                                     | დი                                |         |   |  |
|                        | თუ წარმო<br>სისტემაში<br>მომხმარე<br>პარამეტრ | იმადგენელი ბრძა<br>ი რათა გქონდეთ I<br>ებელთა სიასთან ე<br>რებთან | ნდებით, შ;<br>წვდომა<br>და საჭირო | ედით    |   |  |
| Concept<br>Model Alue? |                                               | შესვლა                                                            |                                   |         |   |  |
| F                      |                                               | v2.3.4                                                            |                                   |         |   |  |
|                        |                                               |                                                                   |                                   |         | 1 |  |

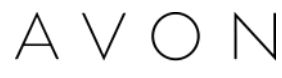